# Adapters

## Adapters

10.07.2024

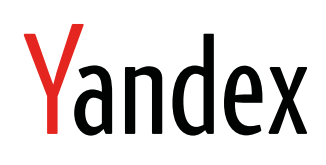

Adapters. Adapters. Version 2.0 Document build date: 10.07.2024 This volume is a part of Yandex technical documentation. © 2008—2024 Yandex LLC. All rights reserved.

## **Copyright Disclaimer**

Yandex (and its applicable licensor) has exclusive rights for all results of intellectual activity and equated to them means of individualization, used for development, support, and usage of the service Adapters. It may include, but not limited to, computer programs (software), databases, images, texts, other works and inventions, utility models, trademarks, service marks, and commercial denominations. The copyright is protected under provision of Part 4 of the Russian Civil Code and international laws.

You may use Adapters or its components only within credentials granted by the Terms of Use of Adapters or within an appropriate Agreement.

Any infringements of exclusive rights of the copyright owner are punishable under civil, administrative or criminal Russian laws.

## **Contact information**

Yandex LLC https://www.yandex.com Ten.: +7 495 739 7000 Email: pr@yandex-team.ru 16 L'va Tolstogo St., Moscow, Russia 119021

## Contents

| List of third-party mediations                                        |    |
|-----------------------------------------------------------------------|----|
| AdMob                                                                 |    |
| Supported ad formats                                                  | 4  |
| Enabling an adapter for AdMob mediation                               | 4  |
| Setting up mediation in AdMob                                         | 5  |
| Requesting and displaying ads using the Google Mobile Ads Android SDK | 11 |
| IronSource                                                            | 12 |
| Supported ad formats                                                  | 12 |
| Enable an adapter for IronSource mediation                            | 12 |
| Setting up mediation in IronSource                                    | 12 |
| Requesting and displaying ads using the IronSource Android SDK        | 20 |

## List of third-party mediations

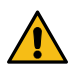

#### Warning:

This is an archived version of the documentation. Actual documentation for all platforms can be found here.

Yandex provides adapters for integrating with third-party mediations presented below.

| Mediation  | Banner Ad    | Adaptive<br>Banner Ad | Interstitial Ad | Rewarded Ad  | Native Ad  |
|------------|--------------|-----------------------|-----------------|--------------|------------|
| AdMob      | $\checkmark$ | $\bigcirc$            | $\bigcirc$      | $\checkmark$ | 0          |
| IronSource | $\checkmark$ | ×                     | $\checkmark$    | $\checkmark$ | ×          |
| AppLovin   | $\checkmark$ | $\checkmark$          | $\checkmark$    | <b>S</b>     | $\bigcirc$ |

## Ad mediation using AdMob

Warning:

This is an archived version of the documentation. Actual documentation for all platforms can be found here.

Supported versions of libraries and platforms:

#### YandexMobileAdsSDK

Minimum supported version: 5.10.0.

Maximum supported version: 6.0.0 (up to but not including).

#### GoogleMobileAdsSDK

Minimum supported version: 22.1.0.

Maximum supported version: 22.2.0 (up to but not including).

#### Supported ad formats

- Banner ads
- Adaptive banner ads
- Interstitial ads
- Rewarded ads
- Native ads

#### Enabling an adapter for AdMob mediation

#### Enable using Gradle

Add the following dependencies to the build.gradle file at the application level:

```
implementation 'com.yandex.android:mobileads:5.10.0'
implementation 'com.yandex.ads.adapter:admob-mobileads:5.10.0.0'
implementation 'com.google.android.gms:play-services-ads:22.1.0'
```

#### Note:

If your project uses proguard, you must add the following lines in the proguard.cfg file:

```
-keep class com.admob.mobileads.** {
    *;
```

#### }

### Setting up mediation in AdMob

You need to issue an adUnitId in the Yandex Partner interface for each Ad Unit created in AdMob. Then you need to set up mediation in the AdMob web interface:

#### **Creating an Ad Unit**

- **1.** Go to your app section.
- 2. In Ad units, choose Add ad unit.

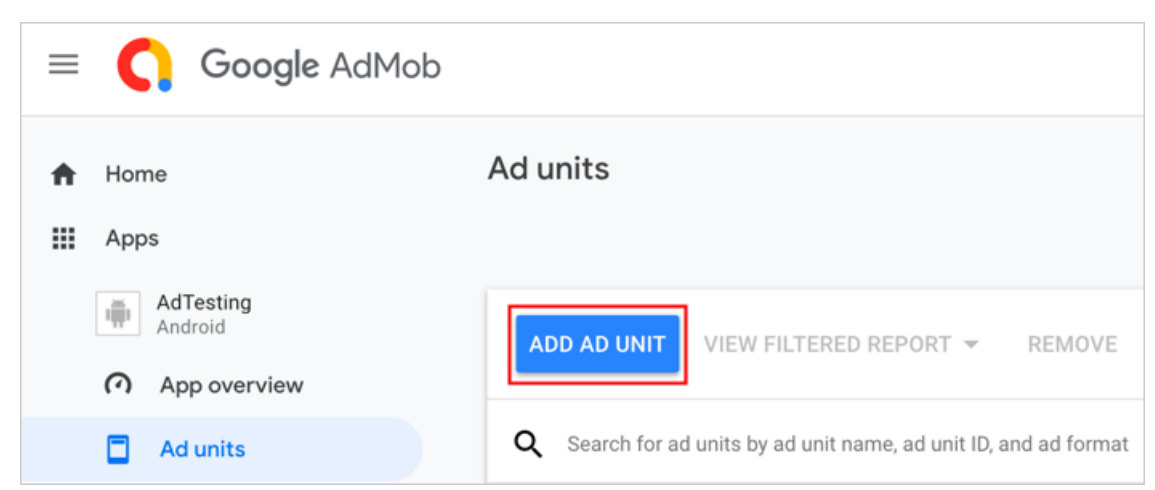

3. Select the appropriate ad format (the example shows the Rewarded format) and click **Select**.

| × Create ad unit                                                                                                    |                                                                                                    | :                                                                                             |
|----------------------------------------------------------------------------------------------------|----------------------------------------------------------------------------------------------------|-----------------------------------------------------------------------------------------------|
| Select ad format     2                                                                                                    | Configure ad unit settings                                                                             |                                                                                               |
| AdTesting<br>Android                                                                                                    |                                                                                                    |                                                                                               |
|                                                                                                    |                                                                                                    |                                                                                               |
| Banner                                                                                                    | Interstitial                                                                                           | Rewarded                                                                                      |
| Rectangular ads that occupy a<br>portion of an app's layout; can<br>be refreshed automatically<br>after a period of time. | Full-page ad format that<br>appears at natural breaks and<br>transitions, such as level<br>completion. | Ad format that rewards users<br>for watching ads. Great for<br>monetizing free-to-play users. |
| SELECT                                                                                                    | SELECT                                                                                                 | SELECT                                                                                        |

4. Specify a name and configure the Ad Unit settings, then click **Create Ad Unit**.

| × Create ad unit     |                                           | : |
|----------------------|-------------------------------------------|---|
| Select ad format     | 2 Configure ad unit settings              |   |
| AdTesting<br>Android |                                           |   |
| Ad format ③          | Rewarded                                  |   |
| Ad unit name ⑦       | Yandex Rewarded                           |   |
| Reward settings ⑦    | Enter reward amount<br>1                  |   |
|                      | Enter reward item Reward                  |   |
|                      | 6 / 80                                    |   |
|                      | Apply to all networks in Mediation groups |   |
| ✓ Advanced settings  |                                           |   |
| CREATE AD UNIT BACK  |                                           |   |

5. Make sure that you received the Ad Unit ID, then click **Done**.

| × Create ad unit                                                                                                    |
|----------------------------------------------------------------------------------------------------|
|                                                                                                    |
| Ad unit successfully created                                                                                                    |
| Note that new ad units may take up to an hour to start showing ads. Want to test with sample ad units while you wait?                                                        |
|                                                                                                    |
| Next, place the ad unit inside your app                                                                                                    |
| Follow these instructions:                                                                                                    |
| 1. Complete the instructions in the Google Mobile Ads SDK guide using this app ID:                                                                                           |
| example-application-id                                                                                                    |
| <ol><li>Follow the rewarded implementation guide to integrate the SDK. You'll specify ad type and placement<br/>when you integrate the code using this ad unit ID:</li></ol> |
| example-unit-id                                                                                                    |
| 3. Review the AdMob policies to ensure your implementation complies.                                                                                                    |
| EMAIL INSTRUCTIONS                                                                                                    |
| DONE CREATE ANOTHER AD UNIT                                                                                                    |

#### Setting up mediation

- 1. Go to Mediation and click Create Mediation Group.
- 2. Select the ad format and app platform for the Ad Unit you created.

| × New mediation group                                                                                                    | : |
|----------------------------------------------------------------------------------------------------|---|
| Select ad format & platform<br>Select the ad format and platform you want this mediation group to target.<br>Ad format<br>Rewarded v<br>Platform<br>No ios |   |
| CONTINUE CANCEL                                                                                                    |   |

3. Specify the name of the mediation group to create and continue to adding the Ad Unit.

| × New mediat   | ion group                                                                                   |
|----------------|---------------------------------------------------------------------------------------------|
| Name           | Yandex mediation testing                                                                    |
|                | 24 / 120                                                                                    |
| Ad unit format | Rewarded                                                                                    |
| Platform       | Android                                                                                     |
| Location       | Select locations to target ⑦                                                                |
|                | All countries and territories                                                               |
|                | Include countries and territories                                                           |
|                | Exclude countries and territories                                                           |
| Status         | Enabled                                                                                     |
| Ad units       |                                                                                             |
|                | You haven't added any ad units for this mediation<br>group. Add one or more to get started. |
|                | ADD AD UNITS                                                                                |
| SAVE CANCEL    |                                                                                             |

4. Select your app and the created Ad Unit, and add it.

5. The added Ad Unit should appear in the Ad Units section. Go to adding a custom event (the Add Custom Event button).

| Ad A | UNITS REMOVE        |                       |                 |   |   |   |        |
|------|---------------------|-----------------------|-----------------|---|---|---|--------|
|      | Ad unit             | Арр                   |                 |   |   |   |        |
|      | Yandex Rewarded     | AdTesting<br>Android  |                 |   |   |   |        |
|      |                     | Show rows: 15         | ▼ 1-1 of 1      | < | < | > | >      |
| Ad : | SOURCES             | 1 EVENT REMOVE        | eCPM (\$ USD) ⑦ |   |   |   |        |
|      | AdMob Network       | <ul> <li>✓</li> </ul> | Real-time       |   |   |   |        |
|      | Yandex Custom Event |                       | \$1.00K         |   |   |   |        |
|      |                     | Show rows: 15         | ▼ 1 - 2 of 2    | < | < | > | $\geq$ |
| SAVE | CANCEL              |                       |                 |   |   |   |        |

6. Specify a name, configure eCPM, and click Continue.

| Label ②                                |                   |                |                    |                |
|----------------------------------------|-------------------|----------------|--------------------|----------------|
| Yandex Custom Even                     | t                 |                |                    |                |
|                                        | 19 / 255          |                |                    |                |
| Enter a eCPM for this<br>to serve ads. | s custom event. 7 | The eCPM deter | mines the order of | the ad network |
| eCPM (\$ USD) 🗇                        |                   |                |                    |                |
| \$ 1,000.00                            |                   |                |                    |                |
|                                        |                   |                |                    |                |
|                                        |                   |                |                    |                |

7. Add a custom event and fill in the following fields:

**Class Name** — Specify com.admob.mobileads.YandexBanner, com.admob.mobileads.YandexInterstitial, com.admob.mobileads.YandexRewarded, or com.admob.mobileads.YandexNative.

Parameter — Enter the custom event in JSON format as shown in the Custom event parameters table.

| We need more information to map the a below. | id units to this custom event. Please enter details for each ad unit |
|----------------------------------------------|----------------------------------------------------------------------|
| AdMob                                        |                                                                      |
| Yandex Custom Event New (2)                  |                                                                      |
| AdTesting                                    | Class Name                                                           |
| Android                                      | com.admob.mobileads.YandexRewarded                                   |
| Yandex Rewarded<br>ca-app-pub-example-id     | Parameter (optional)                                                 |
|                                              | {"blockId":"R-M-111111","openLinksInApp":true}                       |
|                                              |                                                                      |
|                                              |                                                                      |

8. Save the changes.

| Ad s  | sources         |                 |        |               |     |               |   |   |   |    |
|-------|-----------------|-----------------|--------|---------------|-----|---------------|---|---|---|----|
| ADD A | D NETWORK       | ADD CUSTOM EVEN | NT     | REMOVE        |     |               |   |   |   |    |
|       | Ad source       |                 | Optimi | ized ⑦        | eCP | PM (\$ USD) 🕜 |   |   |   |    |
|       | AdMob Network   |                 |        | ~             |     | Real-time     |   |   |   |    |
|       | Yandex Custom E | event           |        |               |     | \$1.00K       |   |   |   |    |
|       | Yandex Custom E | event New       |        |               |     | \$1.00K       |   |   |   |    |
|       |                 |                 |        | Show rows: 15 | 5 - | 1 - 3 of 3    | < | < | > | >1 |
| SAVE  | CANCEL          |                 |        |               |     |               |   |   |   |    |

#### Table 1: Custom event parameters

| Parameter | Required | Туре   | Description                                         | Example                    |
|-----------|----------|--------|-----------------------------------------------------|----------------------------|
| adUnitId  | Yes      | string | The adUnitId issued in the Yandex Partner interface | {"adUnitId": "R-M-XXXXXX"} |

| Parameter Required      | Туре    | Description                                                                                                    | Example                                                           |
|-------------------------|---------|----------------------------------------------------------------------------------------------------|-------------------------------------------------------------------|
| openLinks <b>No</b> App | boolean | <ul> <li>Defines how web links will be opened:</li> <li>true — Web links open in the app.</li> <li>false or omitted — Web links open in the browser.</li> </ul> | {"adUnitId": "R-M-XXXXXX",<br>"openLinksInApp": true}             |
| adWidth No              | number  | Width of the banner. Can be used for passing a size that isn't supported by AdMob. Must match the banner size chosen in the Yandex Partner interface            | {"adUnitId": "R-M-<br>XXXXXX", "adWidth": 300,<br>"adHeight": 50} |
| adHeight No             | number  | Height of the banner. Can be used for passing a size that isn't supported by AdMob. Must match the banner size chosen in the Yandex Partner interface           | {"adUnitId": "R-M-<br>XXXXXX", "adWidth": 300,<br>"adHeight": 50} |

### Requesting and displaying ads using the Google Mobile Ads Android SDK

#### Banner ads

Follow the steps described in the AdMob documentation for banner ads.

#### Adaptive banner ads

Follow the steps described in the AdMob documentation for adaptive banner ads.

#### Note:

Don't pass the adWidth and adHeight custom event parameters. In this case, the size specified in AdMob will be used.

#### Interstitial ads

Follow the steps described in the AdMob documentation for interstitial ads.

#### **Rewarded ads**

Follow the steps described in the AdMob documentation for rewarded ads.

#### Native ads

- 1. Follow the steps described in the AdMob documentation for native ads.
- 2. Create an object of the Bundle class. Add a key-value pair to it: set a constant from the YandexNativeAdAsset class as the key and the ID of the corresponding view as the value.

#### Note:

You must pass to the Bundle the view IDs for AGE, SPONSORED, and WARNING. Other IDs are optional.

3. Use the customEventExtrasBundle method to pass the YandexNative.class and the Bundle object (from the previous step) to the AdLoader request.

```
final Bundle extras = new Bundle();
extras.putInt(YandexNativeAdAsset.AGE, R.id.age);
extras.putInt(YandexNativeAdAsset.DOMAIN, R.id.domain);
extras.putInt(YandexNativeAdAsset.FAVICON, R.id.favicon);
extras.putInt(YandexNativeAdAsset.FEEDBACK, R.id.feedback);
extras.putInt(YandexNativeAdAsset.RATING, R.id.domain);
extras.putInt(YandexNativeAdAsset.REVIEW_COUNT, R.id.review_count);
extras.putInt(YandexNativeAdAsset.REVIEW_COUNT, R.id.sponsored);
extras.putInt(YandexNativeAdAsset.WARNING, R.id.warning);
adLoader.loadAd(new AdRequest.Builder()
.addCustomEventExtrasBundle(YandexNative.class, extras)
.build());
```

You can download examples of using ads at the links.

- Banner ads
- Interstitial ads
- Rewarded ads
- Native ads

## Ad mediation using IronSource

#### Warning:

This is an archived version of the documentation. Actual documentation for all platforms can be found here.

Supported versions of libraries and platforms:

#### YandexMobileAdsSDK

Minimum supported version: 5.10.0.

Maximum supported version: 6.0.0 (up to but not including).

#### IronSourceSDK

Minimum supported version: 7.3.1.1.

Maximum supported version: 7.4.0.0 (up to but not including).

#### Supported ad formats

- Interstitial ads
- Rewarded ads
- Banner ads

#### Enable an adapter for IronSource mediation

#### Enable using Gradle

Add the following dependencies to the build.gradle file at the application level:

```
implementation 'com.yandex.android:mobileads:5.10.0'
implementation 'com.yandex.ads.adapter:ironsource-mobileads:5.10.0.0'
implementation 'com.ironsource.sdk:mediationsdk:7.3.1.1'
```

#### Note:

If your project uses proguard, you must add the following lines in the proguard.cfg file:

```
-keep class com.ironsource.mobileads.** {
    *;
}
```

#### Setting up mediation in IronSource

To add the Yandex network to the list of networks available for mediation, use a **Custom network**. See the documentation on how to configure the **Custom network** at this link. Specify **15b8f8fc1** as the **network key**. For each ad unit created in IronSource, you need to issue an adUnitId in the Yandex partner interface.

#### Creating an ad unit

1. Configure the **Custom network**. The documentation is available at this link.

2. Specify 15b8f8fc1 as the network key. Once the Custom network is added, the Yandex network appears in the SDK networks section.

| ironSource            | $\equiv$ SDK Networks Setup                         |
|-----------------------|-----------------------------------------------------|
| MONETIZE V            | Access ad inventory from leading networks through t |
| Dashboard + Add app   | Available Networks Manage Networks                  |
| Performance           | APPLICATIONS                                        |
| User Activity         |                                                     |
| Bidding               |                                                     |
| Cohorts               |                                                     |
| Report Generator      |                                                     |
| MANAGEMENT            |                                                     |
| Mediation             |                                                     |
| Segments              |                                                     |
| SETUP                 |                                                     |
| Ad Units & Placements |                                                     |
| SDK Networks          |                                                     |
| A/B                   |                                                     |
| Testing               |                                                     |
| Activity Logs         |                                                     |
|                       |                                                     |

- 3. Click Setup to open a dialog box with the new ad unit.
- 4. Set up the ad unit. You can get the adUnitId parameter value in the Yandex Partner interface.

| App Settings                                |                  |    |        |    |  |
|---------------------------------------------|------------------|----|--------|----|--|
| IronSourceAndroidReleaseDocsTestApp Android |                  |    |        |    |  |
|                                             |                  |    |        |    |  |
| Interstitial                                |                  |    |        |    |  |
|                                             |                  |    |        |    |  |
| Block ID                                    | Enter your Block | ID |        |    |  |
| Mediation Groups                            | All Countries    |    |        | •  |  |
| Rate (Optional) 🕕                           | <b>\$</b> Rate   |    |        |    |  |
| + Add Network Instance (Up                  | o to 10 max.)    |    |        |    |  |
|                                             |                  |    |        |    |  |
|                                             |                  |    | Cancel | Sa |  |

5. After adding the ad unit, the Custom section will show an active Interstitial Ad Unit for the Yandex network.

| ironSource            | $\equiv$ SDK Networks Setup                         |                 |  |
|-----------------------|-----------------------------------------------------|-----------------|--|
| ♥ MONETIZE            | Access ad inventory from leading networks through t |                 |  |
| Dashboard + Add app   | Available Networks                                  | Manage Networks |  |
| Performance           | APPLICATIONS                                        |                 |  |
| User Activity         |                                                     |                 |  |
| Bidding               |                                                     |                 |  |
| Cohorts               |                                                     |                 |  |
| Report Generator      |                                                     |                 |  |
| MANAGEMENT            |                                                     |                 |  |
| Mediation             |                                                     |                 |  |
| Segments              |                                                     |                 |  |
| SETUP                 |                                                     |                 |  |
| Ad Units & Placements |                                                     |                 |  |
| SDK Networks          |                                                     |                 |  |
| A/B                   |                                                     |                 |  |
| Testing               |                                                     |                 |  |
| Activity Logs         |                                                     |                 |  |
| PROMOTE     >         |                                                     |                 |  |

Adapters. Adapters

6. If you want to delete the ad unit, hover over it. The delete icon appears at the end of the line on the right.

| ironSource            | $\equiv$ SDK Networks Setup                         |                 |  |
|-----------------------|-----------------------------------------------------|-----------------|--|
| ♥ MONETIZE            | Access ad inventory from leading networks through t |                 |  |
| Dashboard + Add app   | Available Networks                                  | Manage Networks |  |
| Performance           | APPLICATIONS                                        |                 |  |
| User Activity         |                                                     |                 |  |
| Bidding               |                                                     |                 |  |
| Cohorts               |                                                     |                 |  |
| Report Generator      |                                                     |                 |  |
| MANAGEMENT            |                                                     |                 |  |
| Mediation             |                                                     |                 |  |
| Segments              |                                                     |                 |  |
| SETUP                 |                                                     |                 |  |
| Ad Units & Placements |                                                     |                 |  |
| SDK Networks          |                                                     |                 |  |
| A/B                   |                                                     |                 |  |
| Testing               |                                                     |                 |  |
| Activity Logs         |                                                     |                 |  |
| <i>€</i> ? PROMOTE >  |                                                     |                 |  |

### Requesting and displaying ads using the IronSource Android SDK

#### Interstitial ads

Follow the steps described in the IronSource documentation for interstitial ads.

#### Rewarded ads

Follow the steps described in the IronSource documentation for rewarded ads.

#### Banner ads

Follow the steps described in the IronSource documentation for banner ads.

You can download examples of using ads at the links.

- Interstitial ads
- Rewarded ads
- Banner ads